## **STARBONDING** ROUTER

StarBonding Router installation procedure.

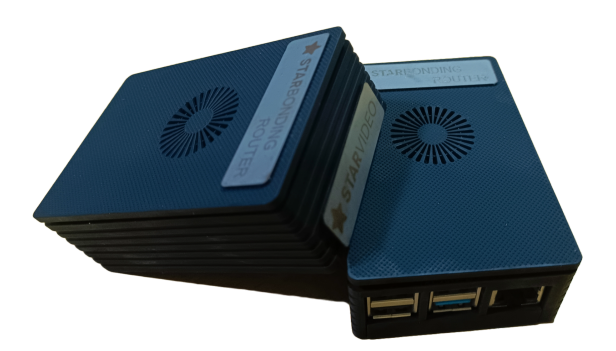

Step 1: Begin by powering up the StarBonding router using the included 'C' type power connector from the package.

Step 2: Next, establish a connection between your laptop and the router by using a cat5/cat6 Ethernet cable plugged into the Ethernet port.

Step 3: Access the web interface by opening <u>http://192.168.145.1/</u> in your preferred web browser.

Upon doing so, a web page will be displayed in the following format: [describe the appearance of the web page].

## **Bonding Router**

SVV 102 Serial: F91AE482A0B2218166EEA0839FEAAB54

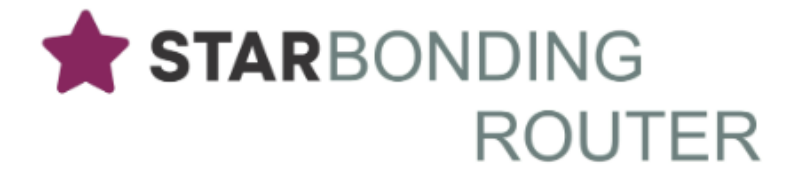

## Set Restreaming URLs

| Buffer   | 0 ms 🗸         |  |
|----------|----------------|--|
| 🗹 WiFi   |                |  |
| SSID     | TP-LINK_4D188A |  |
| Password | tplink123      |  |
|          | Update         |  |

You can set up buffer ms and WiFi credentials on this page. It is recommended to have a 100 ms buffer in Indian conditions.

There is a link in this page to go to restreaming URLs.

For using re-streaming services from StarBonding, you should use rtmp url provided in this page as your streaming destination from your streaming software like OBS/vMix

In 4 input boxes, you can specify the target rtmp url.

## **Bonding Router**

SVV 102 Serial: F91AE482A0B2218166EEA0839FEAAB54

RTMP URL #1

rtmp://event2.starbonding.com:11935/show/health

RTMP URL #2

RTMP URL #3

RTMP URL #4

RTMP URL #4

RTMP URL #2

RTMP URL #3

Set Restreaming URLs

Your URL to restream server

rtmp://192.168.145.1:11935/show/F91AE482A0B2218166EEA0839

Creating an RTMP URL using YouTube streaming credentials in StarVideo/StarBonding

To generate an RTMP URL using your YouTube streaming credentials, follow these steps:

- 1. Navigate to your YouTube channel's streaming page.
- 2. Locate the "Stream Settings" tab on this page.
- 3. Within the stream settings, you'll find the field for the Stream URL to input into the StarBonding Router.

| Stream key                                                  |              |       |      |
|-------------------------------------------------------------|--------------|-------|------|
| Select stream key<br>Second (RTMP, Variable)                |              |       | -    |
| Stream key (paste in encoder)                               | Ø            | RESET | СОРУ |
| Stream URL  Trtmp://x.rtmp.youtube.com/live2                |              |       | СОРҮ |
| Backup server URL  rtmp://y.rtmp.youtube.com/live2?backup=1 |              |       | СОРҮ |
| YouTube also supports RTMPS for secure connection           | ons. Learn r | nore  |      |